## 「薬剤師研修・認定電子システム」(通称:PECS)による 小児薬物療法認定薬剤師 更新申請

【注意①】「薬剤師研修・認定電子システム」(以下「PECS」といいます)に個人情報を登録して いることが必要であり、かつ、更新申請前の認定情報が自動反映された後、更新申請可能となりま す。認定情報反映までは数日を要します。

【注意②】当財団が認めたプロバイダーによるe-ラーニングや単位請求(必須業務実績報告を含む) による単位は認定期限時点で付与されていない場合があります。それら単位が付与されて更新要件が 満たされる場合はそれら単位が付与された後に申請を行って下さい(その場合に限り認定期限を超え ていても構いません)。単位付与確定前(単位付与を前提とした)認定申請をされ、更新要件が満た されてない場合は更新不可となり、申請料も返金されません。

個人情報を登録していない方は下記サイトから登録して下さい。

登録済の方は次頁の「更新認定申請手順」へ進んで下さい。

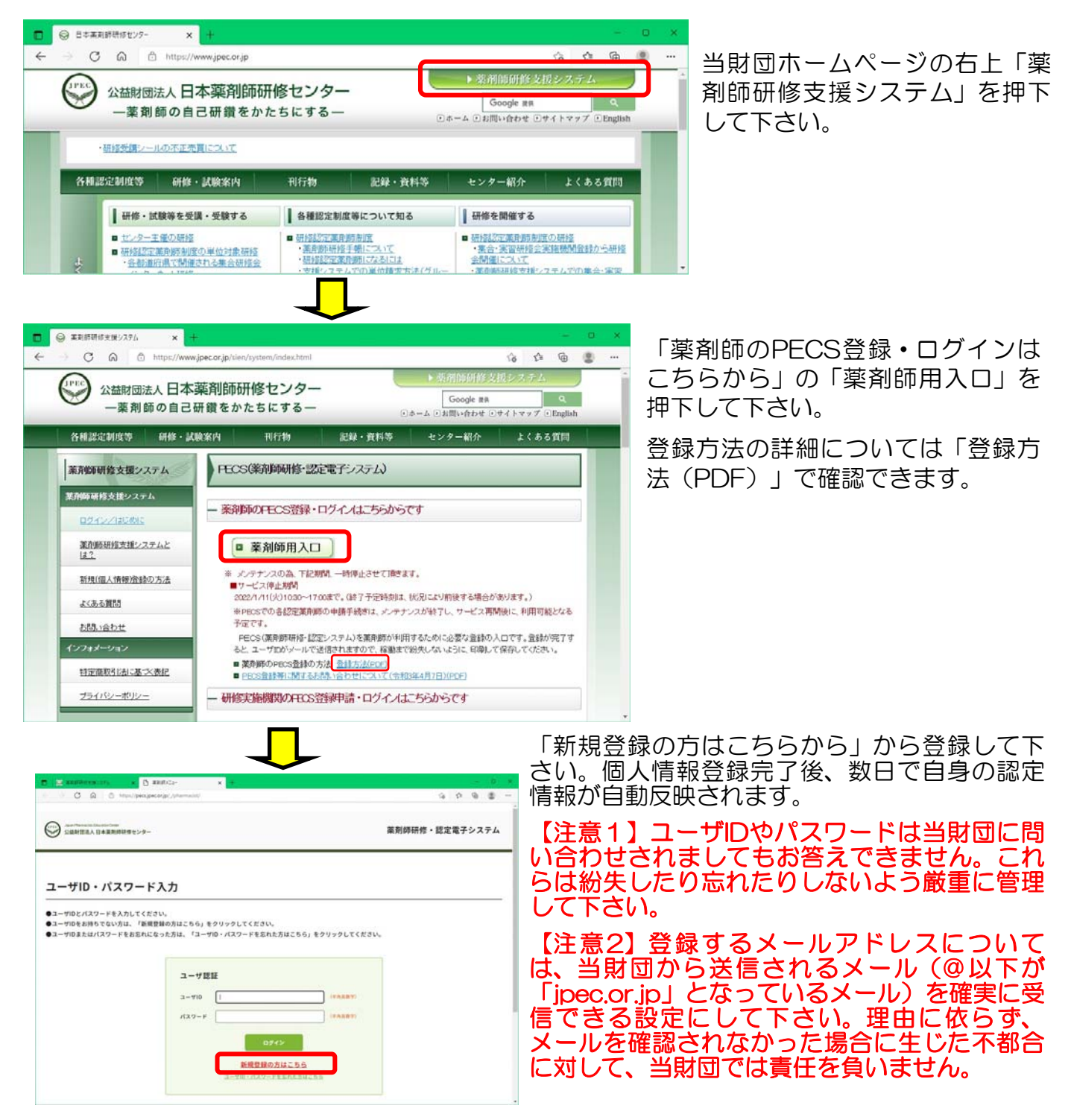

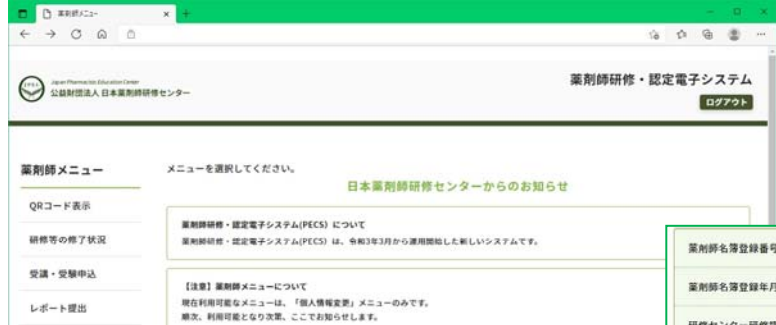

・「個人情報変更」メニューにおいて、「その他」の情報は、機械的に順次更新されます。

\*認定証は認定申請時に登録されているお名 前での発行となります。認定申請後に別途変 更の連絡等されても対応することはできませ んので、申請前に登録されているお名前(漢 自身の認定情報はご自身のページの「個 人情報変更」から確認できます。個人情 報登録後、その時点での認定情報が自動 反映されるまで数日を要します。

| 莱州師名簿登録番号               | 100006 号                                       |  |
|-------------------------|------------------------------------------------|--|
| 董荆師名簿登録年月日              | 2002/05/01                                     |  |
| 研修センター研修認定菜剤師<br>認定登録番号 | 第 21-000005 号 更新回数:0回 初回登録日付:2021/09/10        |  |
| 研修センター研修認定<br>薬剤師想定期間   | 2019/01/16 ~ 2022/01/15                        |  |
| 漢方葉 · 生葉認定葉剤師<br>總定登録番号 | <b>溪館 18-03333 号 更新回数:0回 初回登録日付:2018/07/15</b> |  |
| 漢方葉・生葉認定<br>葉剤師認定期間     | 2018/07/15 ~ 2021/07/14                        |  |
| 小児葉物療法認定<br>重剤師番号       | 小児第21-99996 号 更新同数:0回 初回登録日付:2018/11/01        |  |
| 小児業物療法認定<br>薬剤師想定期間     | 2018/11/01 ~ 2021/10/31                        |  |
| 生涯学習達成度試験<br>合格番号       |                                                |  |

<更新認定申請手順>

字等)よくご確認下さい。

レポート提出 受講是一覧

認定申請 10カード発行申請 個人情報変更

ー旦納入された審査料は認定不可の場合含めて理由を問わず返却されませんので、申請にあ たっては更新条件が満たされているか十分確認の上、更新申請を行って下さい。

| е С плен                | × +                  |                                        |               |                   | - 6 -                                                                                                    |                                                                     |
|-------------------------|----------------------|----------------------------------------|---------------|-------------------|----------------------------------------------------------------------------------------------------|---------------------------------------------------------------------|
|                         | 明瞭センター               |                                        |               |                   | 10 0 10 10 10 10 10 10 10 10 10 10 10 10                                                                       | 回面を戻したい場合、ノフリサーの戻るホ<br>  タンは使わないでください。必ず画面の一<br>  本下にある「戻ろ」を使用して下さい |
| <b>薬剤師メニュー</b><br>      | 認定申請                 |                                        |               |                   |                                                                                                    | 1自身のページにログインし、「認定申                                                  |
| 研修等の修了状況<br>受講・受験中込     | 申請する課定の話<br>⇒課定申請には経 | 説ボタン、両新規ボタンまたは更新ボ<br>帯受講単位シールの単位も使用できま | 928099:<br>F. | <b>クしてください。</b>   |                                                                                                    | 請」を押下して下さい。現時点での小児薬                                                 |
| レポート提出                  |                      | 12088                                  |               |                   |                                                                                                    | 物療法認定薬剤師の認定期間が表示され                                                  |
| 交調整一覧                   |                      | 研修规定量用的                                |               | 2024/09/09        |                                                                                                    |                                                                     |
|                         |                      | 漢方葉・生薬雄定薬剤師                            |               | 2                 |                                                                                                    | その右横に緑色で「初回更新」または「2                                                 |
| 16天中國                   | -                    | 小児菜物療法總定薬剤師                            |               | 2021/10/31        | ENTRA                                                                                                    |                                                                     |
| IDカード発行申請               |                      | REAGANNARNIN                           |               | 10                |                                                                                                    | 回目以降更新」と表示されていれは更新甲                                                 |
| 個人情報変更                  |                      |                                        | R             | 6                 |                                                                                                    | きが可能です                                                              |
| 33185-845-   Web        | resear   Nord        | ecilicad calc allogere                 |               |                   | SCHMIRA RABARAN y 29-<br>9107-0052 Biodinia Aki a 11 II. Schrödist<br>Oli917 Japan Phomacikis Education Contex | この緑色の部分を押下して下さい。                                                    |
| e≠sz () □<br>← ○ () ○ → | × +                  |                                        |               |                   | × 0 –<br>• 2 6 0 ú                                                                                             | ②-1 PECSを介して取得した単位(具体的には2022年4月1日以降に参加した研                           |
| 業剤師メニュー                 | 認足甲酮                 |                                        |               |                   |                                                                                                    | 修会による単位や提出が同日以降の必須業                                                 |
| QRコード表示                 | 単位使用選択               |                                        |               |                   |                                                                                                    | ※宝結報告の単位など)があり 小旧落物                                                 |
| 研修等の修了状況                | 使用する単位を調<br>計算ボタンをクリ | I訳し、次ヘボタンをクリックしてくだ。<br>ックすると単位を計算します。  | 564.          |                   |                                                                                                    | 初天順和日の手位なこうがのり、小児未初                                                 |
| 受講・受験中込                 |                      |                                        |               |                   |                                                                                                    | 療法認定楽剤師の更新のための単位として                                                 |
| レポート提出                  | 認定の名称                | :小児薬物療法認定薬剤師(初日                        | ]更新)          |                   |                                                                                                    | 利用できる単位がある場合は左図のように                                                 |
| 受講歷一覧                   | 使用单位(内手板)            | #12) 0 (0)                             |               |                   |                                                                                                    | キテキカアいます                                                            |
| 認定申請                    | ****                 | 2) 35 (0)                              |               |                   |                                                                                                    |                                                                     |
| IDカード発行申請               | 1年目                  |                                        |               |                   |                                                                                                    | 今回の史新のための甲位として算人する甲<br>位にけ「使用する」のラジオボタンを知下                          |
| 個人情報変更                  | 280                  | MERS                                   | *128          | -                 | <b>2</b> 8888                                                                                                  |                                                                     |
|                         | 2021/11/03           | 小児必須業務実績報告(初回更新)                       | 1             | 必须業務実績報告書         | ○ 使用する ④ 使用しない                                                                                                 | して下さい(次頁②一2の図も参照)。                                                  |
|                         | 2021/11/03           | 小児必須業務実績報告(初回更新)                       | 1             | <b>会送某些实施</b> 和注意 | ○ 使用する ● 使用しない                                                                                                 | PFCSを介して取得した単位がない場合は                                                |
|                         | 3031/11/03           |                                        | 12            | **********        |                                                                                                    |                                                                     |
|                         | 3年目                  | TADALBARKS (SEEN)                      | 1             | CARACTER          | C RAFE C RACE                                                                                                  | 生図10次頁2一との図のような衣小はのり<br>ません、その場合は3へ。                                |
|                         |                      |                                        |               |                   |                                                                                                    |                                                                     |
|                         | 240                  | 经检查名                                   | *42           | -                 | 248K                                                                                                    |                                                                     |
|                         |                      |                                        |               |                   |                                                                                                    |                                                                     |

3年目

| 受講日        | 研修会名     | 単位数 | 種類        | ¢        | 用選択     |
|------------|----------|-----|-----------|----------|---------|
| 2021/09/10 | 小児漢方学術集会 | 2   | 研修認定から使用可 | ○ 使用する   | ● 使用しない |
| 2021/09/10 | 小児漢方学術集会 | 2   | 研修認定から使用可 | ○ 使用する   | ● 使用しない |
| 2021/09/10 | 小児専用学術集会 | 2   | 小児認定必須研修  | <b>I</b> | 使用する    |

②-2 上図はPECSを介して認定3年目に取得した単位の例です。このうち、「研修認定から使用可」と表示されている単位は、当財団が運用する研修認定薬剤師の認定申請でも使える単位であることを示しています。但し、いずれかにしか使用できません。小児薬物療法認定薬剤師の更新のための単位として「使用する」とした場合、研修認定薬剤師の認定申請では使えなくなります。

|     | 集合   | 研修  | 業務実績等    |     |  |  |
|-----|------|-----|----------|-----|--|--|
|     | 必須研修 | その他 | 必須業務実績報告 | その他 |  |  |
| 1年目 | 6 ~  | 4 ¥ | 4 ~      | 1 ¥ |  |  |
| 2年目 | 6 🗸  | 2 🗸 | 3 🗸      | 0 ~ |  |  |
| 3年目 | 6 🗸  | 1 - | 5 🗸      | 2 ¥ |  |  |

実習研修は集合研修(その他)に加算してください。

| 計算         |       |
|------------|-------|
| 必ず押してくださ   | さい。   |
| 変更した時も押してく | 、ださい。 |

③PECSによる単位表示の下に手帳管理による単位を入力する画面があります。 日本小児臨床薬理学会学術集会参加による単位は「集合研修」の「必須研修」の箇所に、 それ以外の研修参加による取得単位は「その他」に入力して下さい。

同様に、「必須業務実績報告」の単位は「業務実績等」の「必須業務実績報告」に、その 他業務実績により取得した単位は「その他」に入力して下さい。

最後に「計算」を押下して下さい。なお、この計算ボタンは、PECSの単位のうち使用する単位を変更したり手帳の単位を変更したりした場合には、その都度押下して下さい。

## PECS取得単位合計

|               |                     | 集合研                            | 肝修           |      | 自    | 己研修 |    | 業務実績等                        |       | 使用数合計    |        |
|---------------|---------------------|--------------------------------|--------------|------|------|-----|----|------------------------------|-------|----------|--------|
|               | 研修認定から<br>使用可       | 小児認定<br>のみ                     | 研修認定で<br>使用可 | 必須研修 | レポート | 発表  | 論文 | 必須業務実績報告                     | 上限    | (内手帳単位)  | 必要単位   |
| 年目            | 0                   | 0                              | 0            | 0    | 0    | 0   | 0  | 0                            |       | 15 (15)  | ļ      |
| 年目            | 0                   | 0                              | 0            | 0    | 0    | 0   | 0  | 0                            | 15    | 11 (11)  | Ę      |
| 年目            | 0                   | 0                              | 0            | 8    | 0    | 0   | 0  | 0                            |       | 22 (14)  | Į      |
|               |                     |                                |              |      |      |     |    | ※上のスクロール                     | バーに。  | よって表の全体が | 確認できます |
| 各年5単          | 位以上かつ合計             | 計30単位で                         | 申請可能にな       | ります。 |      |     |    | <u>※ ⊨<del>0</del>,</u> 70−ル | レバーに。 | よって表の全体が | 確認できます |
| 各年5単<br>使用単位( | 2位以上かつ合計<br>(内手帳単位) | 計30単位で<br>48 (40) <del>4</del> | 申請可能にな       | ります。 |      |     |    | <u>∞ ⊨⊕</u> ≾2⊡−Л            | レバーに。 | よって表の全体が | 確認できます |

④ 前項③で「計算」を押下すると上図のように「取得単位合計」に入力した単位の合計が表示されます。上図赤枠はPECSを介して取得した単位のうち「使用する」を押下した単位の合計、「使用数合計」欄の()内の単位(上図紫枠)は③で入力した手帳での単位の合計、青枠はPECSの単位と手帳の単位の合計です。左下の「使用単位(内手帳単位)」欄の青枠の数字が、初回更新であれば30(単位)以上、2回目以降更新であれば20(単位)以上が必要です。なお、上図の一番右「必要単位には、認定各年に取得しなければならない最低単位が表示されています。上図は初回更新の例のため「5」になっています。

| 認定申請                         |                                                                             |                                                     |
|------------------------------|-----------------------------------------------------------------------------|-----------------------------------------------------|
| その他個人情報入力<br>薬剤師情報           |                                                                             | ⑤左図のような画面に遷移しま<br>す。必要事項を入力して下さい。                   |
| 勤務先種別等<br>ホームページ上での<br>名前の現職 | ×           ※ 除着情報の把握のため、情報提供のご協力をお願い変します。           〇 希望する         〇 希望しない | *お名前の漢字が特殊な文字の場合(旧<br>字体など、PECSに登録された漢字と異           |
| 正式な氏名の添付(PDF)<br>車新回数        | ファイルの選択<br>ファイルが選択されていません<br>・ PDFのみアップロード可能です。<br>0回                       | なる場合)で、その文字での認定証をご<br>希望の場合は、その漢字の画像データ             |
| 申請料支払                        |                                                                             | 、「PDF」をと自身で作成いたたく必要が<br>あります。<br>た网の「正式な氏タの添付」の「ファイ |
| 申請料(税込)<br>本体価格              | P)                                                                          | ル選択」を選択して、その画像データを<br>選択して下さい                       |
| 消費税                          | P                                                                           |                                                     |
| 総合計(税込)                      | P3<br>郵便書号                                                                  |                                                     |
|                              | - (半角数字)                                                                    |                                                     |

支払方法

|      |        | ○ クレジットカード                                       |
|------|--------|--------------------------------------------------|
|      |        | 〇 コンビニ決済                                         |
|      |        | 0 21                                             |
| 文払方法 | 1.0.34 |                                                  |
|      |        | <ul> <li>○ ミニストップ</li> <li>○ デイリーヤマザキ</li> </ul> |
|      |        | ○ 77≋U-マ-ト                                       |

## ⑤最後に支払方法を選択し、 「次へ」を押下して下さい

送付先の住所に送付します。申請後に個人情報を変更しても氏名や送付先には反映しません。

| 認定                          | 申請                                                        |                            |                              |                                                                                 |                       |                                |                |                                  |          |                                        |                  |                  |
|-----------------------------|-----------------------------------------------------------|----------------------------|------------------------------|---------------------------------------------------------------------------------|-----------------------|--------------------------------|----------------|----------------------------------|----------|----------------------------------------|------------------|------------------|
| 申請内                         | 容確認                                                       |                            |                              |                                                                                 |                       |                                |                |                                  |          |                                        |                  | ⑥左図のような確認画面になります |
| 申請内容<br>(入力し                | 客を確認して、申<br>した内容を変更す                                      | ■請ボタン∛                     | とクリックして<br>戻るボタンを            | ください。<br>とクリックし                                                                 | してください                | ,ı <sub>°</sub> )              |                |                                  |          |                                        |                  |                  |
| 1000                        | の名称:小り                                                    | 見薬物療法                      | 去認定薬剤的                       | 师(初回)                                                                           | 更新)                   |                                |                |                                  |          |                                        |                  |                  |
| BOAE                        |                                                           |                            |                              |                                                                                 |                       |                                |                |                                  |          |                                        |                  |                  |
| BGAE                        |                                                           |                            |                              |                                                                                 |                       |                                |                |                                  |          |                                        |                  |                  |
| ■単位<br>P単位                  | 使用                                                        | ŀ                          |                              |                                                                                 |                       |                                |                |                                  |          |                                        |                  |                  |
| ■単位(<br>PECSI               | 使用取得単位合計                                                  | ⊦<br>#≏                    | 研修                           |                                                                                 | ė                     | 己研修                            |                | 業務実績等                            |          | ####01                                 |                  |                  |
| ●単位<br>PECSI                | (使用<br>取得単位合計<br><sup>研構成定から</sup><br><sup>使用可</sup>      | 集合<br>小児認定<br>のみ           | 研修<br>研修認定で<br>使用可           | 必須研修                                                                            | 自レポート                 | 己研修                            | äx.            | 業務支納等                            | 上限       | 使用数合計<br>(內手帳單位)                       | 必要単位             |                  |
| ●単位1<br>●ECSI<br>1年目        | 使用<br>取得単位合計<br><sup>研修算定から</sup><br>使用可<br>0             | 集合<br>小児認定<br>のみ<br>0      | 研修<br>研修認定で<br>使用可<br>0      | 必道研修<br>0                                                                       | <b>≜</b><br>レポ−ト<br>0 | <del>己研修</del><br>発表<br>0      | <b>論文</b><br>0 | 業務実績等<br>企道業業実績報告<br>0           | 上限       | 使用数合計<br>(向手低甲位)<br>15 (15)            | <u>必要単位</u><br>5 |                  |
| ●単位(<br>PECSI<br>1年目<br>2年目 | (使用)<br>取得単位合計<br><sup>研修認定から</sup><br>使用可<br>0<br>0<br>0 | 集合<br>小児認定<br>のみ<br>0<br>0 | 研修<br>研修認定で<br>使用可<br>0<br>0 | <ul> <li>公園研修</li> <li>〇</li> <li>〇</li> <li>〇</li> <li>〇</li> <li>〇</li> </ul> | €<br>レポート<br>0<br>0   | <del>2研修</del><br>発表<br>0<br>0 | ₩×<br>0<br>0   | 業務実績等<br>必須至意実施等告<br>0<br>0<br>0 | 上限<br>15 | 使用数合計<br>(內子紙甲位)<br>15 (15)<br>11 (11) | 必要单位<br>5<br>5   |                  |

| 総合計(税込) | B                   |   |
|---------|---------------------|---|
|         | 郵便器号                |   |
|         | 都道府県                |   |
|         | 住所                  |   |
| 認定証送付先  | ビル・マンション名または会社名・部署名 | 左 |
|         | 送付先電話番号             | 例 |
|         | 氏名                  | 合 |
| 支払方法    |                     | 号 |
| 支払方法    | コンビニ決済<br>(セイコーマート) | 最 |

左図はコンビニ決済を選択した場合の 例です。クレジット決済を選択した場 合は「支払方法」の下にクレジット番 号等を入力する画面が表示されます。 最後に「申請」を押下して下さい。

| 認定申請                                                                    |
|-------------------------------------------------------------------------|
| 申請完了                                                                    |
| 認定申請が行われました。入金後、申込完了となります。                                              |
| 入金が無い場合は申込が無効になります。                                                     |
| 審査は入金確認後に行い、結果はメールで通知します。                                               |
| 審査経過照会などはお受け致しません。                                                      |
| 支払先コンビニ:セイコーマート<br>決済ペンダ受付番号:122735<br>金額:990円                          |
| 文加制成日 - 2021年12月01日                                                     |
| ※支払いにあたっては、本画面を印刷し持参してください。                                             |
| ※支払い手順についての詳細は、選択された支払い機関にてご確認ください。                                     |
| ※銀行振込を選んだ際は、申込毎に違う口座が指定されますのでご注意ください。                                   |
| ※手帳の単位を使用する方は、本認定申請の決済完了時に自動送信される認定申請受付番号通知メールを印刷し、手帳と同封の上郵送して<br>ください。 |
| ※その他別途提出が必要な証明証等がある場合は、本認定申請の決済完了時に自動送信される認定申請受付番号通知メールを印刷し、手帳          |
| と同封の上郵送してください。                                                          |
|                                                                         |
| 戻る                                                                      |

⑦左図のような画面になりま す。クレジットの場合は即時決 済です。コンビニ決済を選択さ れた場合は表示されている「支 払期限日」までに指定したコン ビニでお支払い下さい。 コンビニ決済の際には表示され ている「決済ベンダ受付番号」 が必要です。これらはメールで も自動通知されますが、分から なくなっても再通知することは できませんので、念のためにこ の画面も印刷するなど各自対応 して下さい。

| 様                                                                                          | ⑧支払いが完了すると左図のようなメー |
|--------------------------------------------------------------------------------------------|--------------------|
| 下記の通り認定申請を受付けました。                                                                          | ルが自動送信されます。        |
|                                                                                            | 但しコンビニ決済の場合、メール送信ま |
| 新規/更新:更新<br>受付番号:100041                                                                    | で相当日数を要する場合があります。そ |
| 申請日:#apply_dt_y#                                                                           | の間入金状況を問合せされてもお答えで |
|                                                                                            | きませんのでご了承下さい。      |
| を付して郵送して下さい。<br>*当財団への研修手帳等の到着確認はお断り致します。ご自身で追跡可能な手段でお送り下さい。                               | 研修手帳や認定申請時に提出が規定され |
| *審査結果は薬剤師研修・認定電子システムに登録されているアドレス宛に通知されます。<br>*本メールは送信専用アドレスから自動送信されています。返信によるお問い合わせ等へは対応でき | ている書類は、このメールを印刷したも |
| ません。お問い合わせは必ず <u>pecs-info@jpec.or.jp</u> に送信して下さい。                                        | のと共に当財団に送付して下さい。   |
| 公益財団法人日本薬剤師研修センター                                                                          | 審査結果はメールで自動通知されます。 |

<認定証の送付先について> 申請過程で入力されたご住所宛に送付します。申請後の送付先変更には応じられませんので、 申請後に転居等された場合は郵便局に転送届を行って下さい。受取人不在等で当財団に返送さ れた場合の再送付は着払いでの送付になります。

<IDカードについて>

別途の申込となります。IDカードご希望の場合は審査結果メールが届き、「個人情報更新」メニューにて更新後認定期間になっていることを確認してからお申込み下さい。審査結果メール送信前に申し込まれますと更新前の認定期間によるIDカードになります。誤って申し込まれましても変更や返金には対応致しません。

【手帳等の送付先】 〒105-0003 東京都港区西新橋2丁目3-1 マークライト虎ノ門6階 公益財団日本薬剤師研修センター 小児薬物療法認定薬剤師認定申請受付 担当宛